## my Heliotrope User Guide

## **Mid-Term Progress**

- 1. Go to purchase.edu/faculty-and-staff.
- 2. Click on myHeliotrope and login with your Purchase College ID and password.
- 3. Click Faculty Services.
- 4. Click My Courses.
- 5. Click Class List with Pictures.
- 6. Select the term of the class list you are looking for.

| 18 🔻 |      |
|------|------|
|      | 18 🔻 |

- 7. Select the course to view the Class List.
- For each student, we're requesting a status update on Attendance, Class Participation, Assignments, Exams, Reviews, Juries, and an Estimated Grade. You can answer any or all of these categories, depending on the nature of your class.

| Attendance:             | O Strong | Good | O Average | O Weak | O Failed | ○ N/A            |
|-------------------------|----------|------|-----------|--------|----------|------------------|
| Class Participation:    | Strong   | Good | O Average | Weak   | Failed   | ◯ N/A            |
| Assignments:            | Strong   | Good | O Average | O Weak | Failed   | ◯ N/A            |
| Exams, Reviews, Juries: | O Strong | Good | O Average | O Weak | Failed   | <sup>⊙</sup> N/A |
| Estimated Grade:        | ¥        |      |           |        |          |                  |

 Some students will be marked as Monitored. While it is requested that information be submitted for all students, at minimum, please submit feedback for students in your classes marked as Monitored.

|   | Attendance:             | Strong Good Average Weak Failed N/A | Monitored |
|---|-------------------------|-------------------------------------|-----------|
|   | Class Participation:    | Strong Good Average Weak Failed N/A |           |
|   | Assignments:            | Strong Good Average Weak Failed N/A | Т         |
|   | Exams, Reviews, Juries: | Strong Good Average Weak Failed N/A |           |
| 1 | Estimated Grade:        | <b>T</b>                            | Save      |

10. *This times out after 5 minutes, so please SAVE as you go, especially if you have a large class.* There is a **Save** button for each student for your convenience and each time you **Save** it resets the time-out clock. The **Save All** button will save all data entered prior to a time-out.